# Bangla Phone Limited

Microsoft Outlook 2007 POP3+SSL Setting

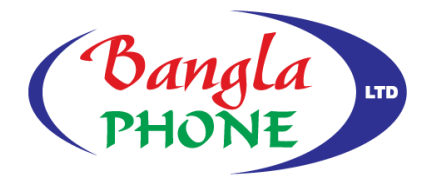

Connect Anytime Anywhere সংযোগে - সবসময় - সবখানে

## Step 1

On your computer, click the Start Menu and select Control Panel.

## Step 2

If using Windows XP, double-click the Mail icon.

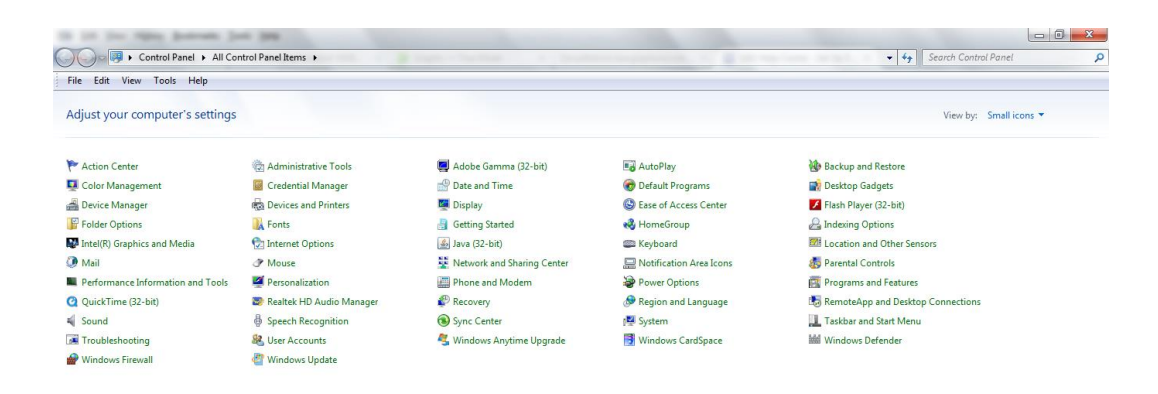

## Step 3 Click the **E-mail Accounts** button.

Under the E-mail tab, click the New button to add your e-mail account.

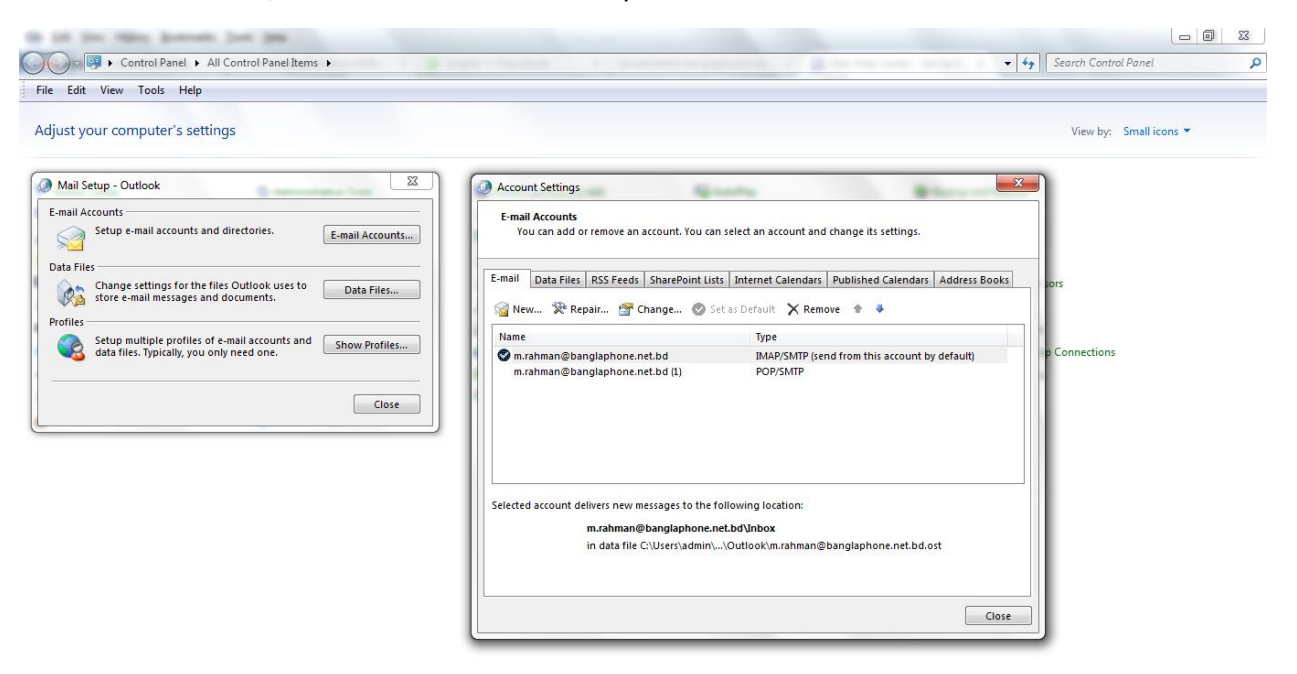

# Step 4:

Select manually configure server settings or additional server types and then click the Next button.

| 🕽 Add New E-mail Acc | ount                                                            |
|----------------------|-----------------------------------------------------------------|
| Auto Account Setur   | ,<br>*                                                          |
|                      | ~~~~~~~~~~~~~~~~~~~~~~~~~~~~~~~~~~~~~~~                         |
|                      |                                                                 |
| Your Name:           | Example: Barbara Sankovic                                       |
| E-mail Address:      |                                                                 |
| L                    | Example; barbara@contoso.com                                    |
| Password:            |                                                                 |
| Retype Password:     |                                                                 |
|                      | Type the password your Internet service provider has given you, |
|                      |                                                                 |
|                      |                                                                 |
|                      |                                                                 |
|                      |                                                                 |
| Manually configure s | erver setungs or additional server types                        |
| .0                   |                                                                 |
|                      | < Back Next > Cancel                                            |

# **Step 05:**

Select the **POP3** type of account and then click the **Next** button.

| Add New E-mail Account                                                                                               | ×   |
|----------------------------------------------------------------------------------------------------|-----|
| Choose E-mail Service -                                                                                              | 谈   |
| Internet E-mail<br>Connect to your POP, IMAP, or HTTP server to send and receive e-mail messages. Microsoft Exchange |     |
| Connect to Microsoft Exchange for access to your e-mail, calendar, contacts, faxes and voice mail.                   |     |
| 🔘 Other                                                                                                    |     |
| Connect to a server type shown below.                                                                                |     |
| Fax Mail Transport<br>Outlook Mobile Service (Text Messaging)                                                        |     |
| < Back Next > Canc                                                                                                   | cel |

# **Step 06:**

- Enter Your Name. This is the name that will appear when others receive your e-mail.
- Enter your e-mail address.
- Make sure that **POP3** is selected from the **Account Type** drop-down box.
- Enter mail.banglaphone.net.bd as the Incoming mail server.
- Enter mail.banglaphone.net.bd as the Outgoing mail server (SMTP)
- Enter your full e-mail address as the User Name
- Enter the e-mail account's **Password**.
- Check the box for **Remember password** if you do not want to enter your password every time you check or send mail from this account.
- Check the box for Require logon using Secure Password Authentication (SPA).
- Click the More Settings button and flow Step 07 and Step 08.

| User Information             |                            | Test Account Settings                                       |  |
|------------------------------|----------------------------|-------------------------------------------------------------|--|
| Your Name:                   | Mahfuzur Rahman            | We recommend that you test your account to ensure that      |  |
| Email Address:               | 1man@banglaphone.net.bd    | the entries are conect.                                     |  |
| Server Information           |                            | Tast Assount Sattings                                       |  |
| Account Type:                | POP3 👻                     | Test Account Settings                                       |  |
| Incoming mail server:        | mail.banglaphone.net.bd    | Automatically test account settings when Next<br>is clicked |  |
| Outgoing mail server (SMTP): | mail.banglaphone.net.bd    | Deliver new messages to:                                    |  |
| Logon Information            |                            | New Outlook Data File                                       |  |
| User Name:                   | 1man@banglaphone.net.bd    | 🔘 Existing Outlook Data File                                |  |
| Password:                    | *****                      | Browse                                                      |  |
| 📝 R                          | emember password           |                                                             |  |
| 🗸 Require logon using Secu   | re Password Authentication |                                                             |  |
| Require logon using Secu     | re Password Authentication |                                                             |  |

Step 07:

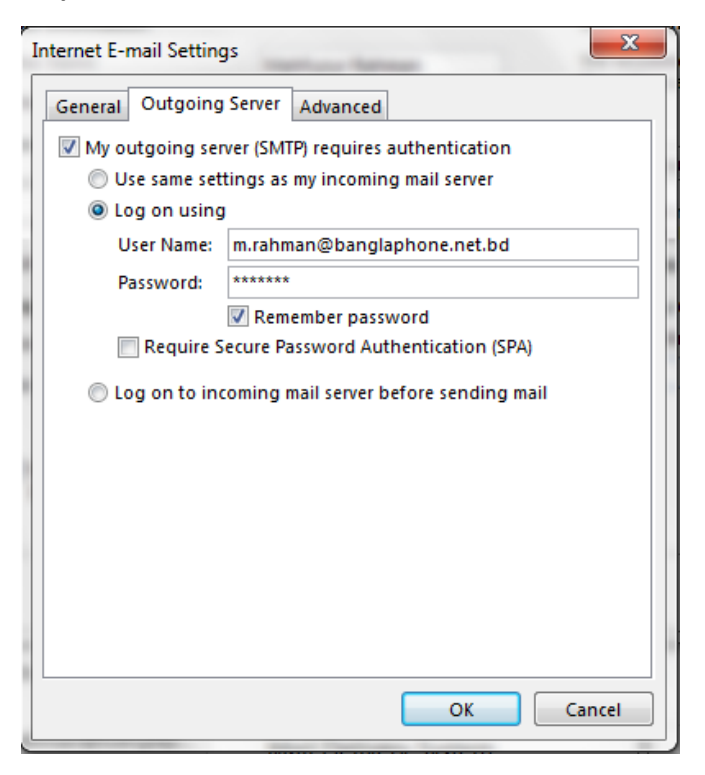

#### Step 08:

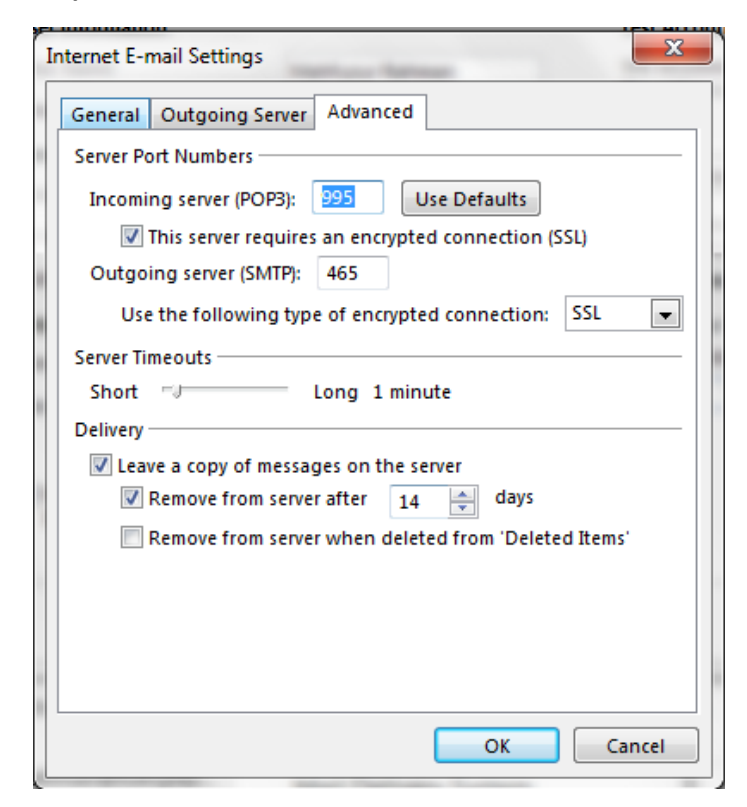

# Step 09:

## Click Next then Finish

| Enter the mail server se        | ettings for your account.    |                                                             |  |
|---------------------------------|------------------------------|-------------------------------------------------------------|--|
| User Information                |                              | Test Account Settings                                       |  |
| Your Name:                      | Mahfuzur Rahman              | We recommend that you test your account to ensure that      |  |
| Email Address:                  | 1man@banglaphone.net.bd      | the entries die correct.                                    |  |
| Server Information              |                              | Test Assessment Cetting as                                  |  |
| Account Type:                   | POP3 👻                       | Test Account Settings                                       |  |
| Incoming mail server:           | mail.banglaphone.net.bd      | Automatically test account settings when Next<br>is clicked |  |
| Outgoing mail server (SMT       | ?): mail.banglaphone.net.bd  | Deliver new messages to:                                    |  |
| Logon Information               |                              | New Outlook Data File                                       |  |
| User Name:                      | 1man@banglaphone.net.bd      | Existing Outlook Data File                                  |  |
| Password:                       | *****                        | Browse                                                      |  |
| V                               | Remember password            |                                                             |  |
| Require logon using Se<br>(SPA) | cure Password Authentication | More Settings                                               |  |

| ongratulations! All tests completed successfully.<br>ontinue.                              | Stop<br>Close          |  |
|--------------------------------------------------------------------------------------------|------------------------|--|
| Tasks Errors                                                                               |                        |  |
| Tasks                                                                                      | Status                 |  |
| <ul> <li>Log onto incoming mail server (POP3)</li> <li>Send test e-mail message</li> </ul> | Completed<br>Completed |  |